## Classroom studenti

## istruzioni per accedere

## Guida all'utilizzo della classe virtuale di Google

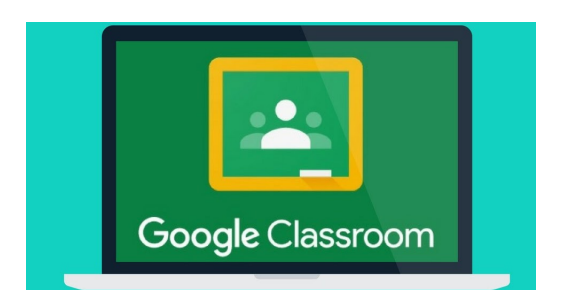

1. Digitare <u>https://accounts.google.com</u> nella barra dell'indirizzo del browser, inserire le credenziali dell'account scolastico nel seguente formato:

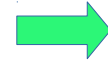

cognome.nome@istitutocomprensivosantacaterina.edu.it

ad es. se il bambino si chiama Mario Rossi inserire: rossi.mario@istitutocomprensivosantacaterina.edu.it

Non utilizzare il proprio account privato @gmail per accedere !

- Inserire la password comunicata nella circolare della scuola ("cambiami" senza le virgolette) e premere "Avanti". Da qui in poi si è autorizzati ad utilizzare i servizi di Gsuite tra cui Google Classroom.
- 3. Se avete dimenticato la password o avete problemi ad accedere, inviare una e-mail a didattica@istitutocomprensivosantacaterina.edu.it

Ci sono due modi per accedere direttamente a Classroom:

• digitando "classroom.google.com" nella barra dell'indirizzo del browser;

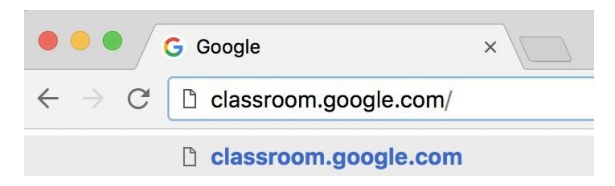

 cliccando sull'icona dell'applicazione all'interno del menu di avvio della G Suite (installazione della app sconsigliata per i supporti dotati di poca memoria, come es. smartphone/tablet)

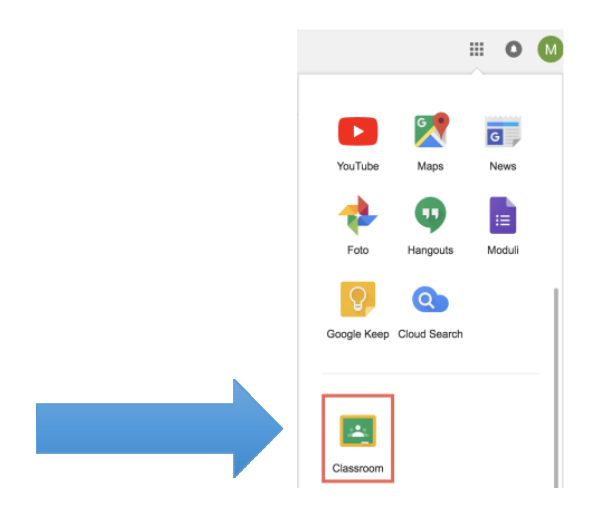

4. Selezionare "SONO UNO STUDENTE"

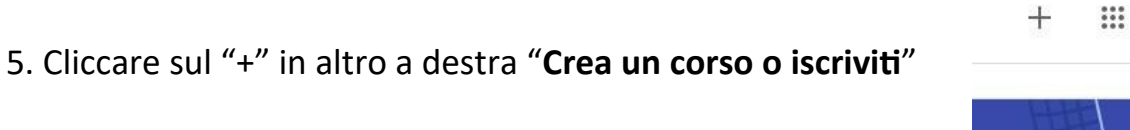

M

6. Inserire il "codice corso" fornito dal docente e cliccare su "Iscriviti".

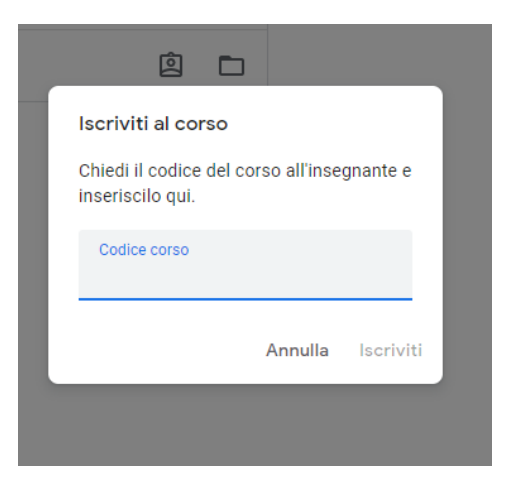

Nella scheda "**Lavori in corso**" troverai i materiali ed i compiti che il docente caricherà su Classroom.